**PanView configuration** 

# **CTIO 60 inches Echelle**

ECH60S-6.1

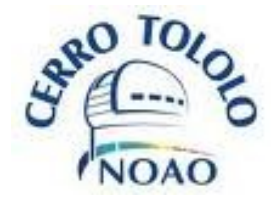

La Serena, December 2009

## Contents

| Introduction                            | 3  |
|-----------------------------------------|----|
| Chapter 1: Panview configuration files  | 5  |
| 1.1 Locations                           | 5  |
| 1.2 _echelle configuration files        | 5  |
| 1.2.1 Real Time Display                 | 5  |
| 1.2.2 Temperature                       | 5  |
| 1.2.3 Controller specific files         | 7  |
| 1.3 DETECTOR_DATABASE files             | 9  |
| 1.3.1 FPA                               | 9  |
| 1.3.2 DETECTORS                         | 9  |
| 1.3.3 TYPE                              | 10 |
| 1.3.4 READMODES                         | 10 |
| Chapter 2: binaries, scripts and macros | 12 |
| 2.1 panview startup/shutdown scripts    | 12 |
| 2.2 panview auto-generated script       | 12 |
| 2.3 Macros                              | 13 |
| 2.3.1 speed                             | 13 |
| 2.3.2 binning                           | 13 |
| 2.3.3 Region Of Interest (ROI)          | 14 |
| 2.3.4 geometry                          | 14 |
| 2.4 controller driver                   | 14 |
| 2.4.1 Systran                           | 15 |
| 2.4.2 Slink                             | 15 |
| References                              | 17 |
| Glossary                                | 18 |

## Introduction

The following document is a reference to the CTIO 60 inches ECHELLE panview configuration. It provides a way of understanding the configuration files for panview when handling the echelle detector and controller. **This files should NOT be changed by the regular observer**, but just by the administrator. It is dangerous to change these files unless the person who does knows exactly what he is doing.

Panview is a specific application of a Pixel Acquisition Node (PAN), which has the responsibility of acquiring the pixel data from the detector. Of course "acquiring the pixels" involves being able to handle the detector and controller, send and receive commands from the detector hardware, etc. It may also be in charge of the temperature control of the CCD, etc. *Figure 1.1* shows a general diagram of the software (as explained in document ECH60S-2.0), showing were panview fits in the application (connected to PANDEV device)

Panview has been designed so it can handle different detector controllers in a transparent way -basically by keeping the same front end for the command and responses.

In this particular application, panview is in charge of:

a) talking to the detector controller (orange monsoon):

- Command/response handling
- Pixel data acquisition
- header gathering

b) talking to the temperature controller (lakeshore 325) :

- Read the temperatures
- Command to change setpoint (if requested)
- Periodic temperature logging
- Temperature header information (fits image)
- Temperature alarms
- c) Fits image generation:
  - headers and pixels from the controllers
  - Receives the header information from the DHS device on the main application and writes that information to the fits headers (comparison lamps, tcs info)

d) Real Time Display:

• Using ds9 or ximtool, displays the image in either real time or right after read (depending on the sampling mode)

Panview is the only one that has the information required to talk to the controller hardware (drivers, libraries, etc)..

Panview has tcp/ip servers to connect to the outside world. In this application is is connected to the PAN device (PANDEV) on the main application

In the current document we will not describe panview's internals at all, but just the configuration files that are required to handle the echelle detector and controllers.

In chapter 1 we will review the location of the configuration and log files and the main configuration files

Since panview is a totally stand-alone application it can start without the main application, and can acquire complete images from the echelle camera. This can be very useful for debugging and engineering purposes (in fact, in the laboratory and characterization work panview is the only one used). In chapter 2 we will review some useful scripts for starting up panview alone -including an engineering GUI-.

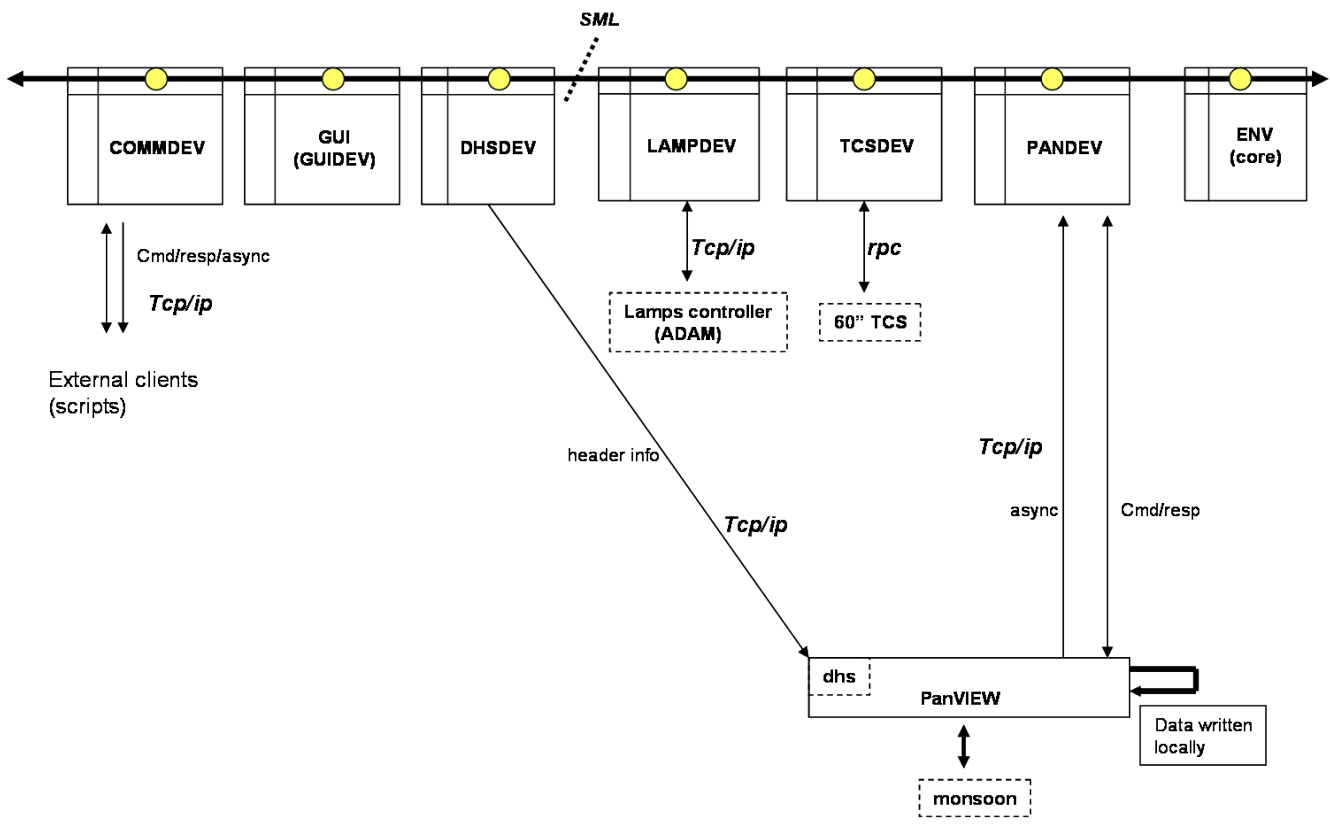

Figure 1.1: panview in the application general diagram

## **Chapter 1: Panview configuration files**

## 1.1 Locations

Panview configuration files are in PAN\_ROOT/fpas/<fpa\_name>/config

For the current application, **PAN\_ROOT** is **/home/observer/panview**, and **fpa\_name** is **\_echelle**. By convention, all panview fpas (Focal Plane Arrays) start with "\_". So, in the current application **/home/observer/panview/fpas/ echelle/config** 

are located the most important configuration files. However, there are also some important files located in a "common" area ("common" for all panview fpas, if more than one is handled in the same machine. In this case "\_echelle" is the only fpa on the machine). The files we will review here, in the common area, are located in

/home/observer/panview/fpas/common/DET\_DATABASE

## 1.2\_echelle configuration files

Inside \_echelle/config are all the internal panview configuration files. From this, the more useful for the user (engineer or who maintains; **the actual observer should not edit these files**). Note that we will indicate only the keywords that could be changed; the remaining should not be touched, except by the experts.

## 1.2.1 Real Time Display

Name: MOD\_GRTD.cfg.

To change what display device to use: ds9 or ximtool:

[MISC]

display=ds9

// here it can be "ds9" or "ximtool"

## 1.2.2 Temperature

### Name: MOD\_TPCTRL.cfg

This file associates a Lakeshore 325 (temperature controller) with a temperature name. This file also

defines the communication with this temperature controller. For details on the temperature controller and its implementation in this application, refer to *ECH60HF-4.X*, on temperature control. The relevant sections are on this file are:

//Defines the type of communication and its parameters

#### [MODS]

#### LKS325="init type serial, port 0, brate 9600, parity odd, databits 7"

| [CCDTEMP]                                                                       | // temperature name                                                                                |  |
|---------------------------------------------------------------------------------|----------------------------------------------------------------------------------------------------|--|
| module=LKS325                                                                   | // what defined module to use (LKS325, defined above)                                              |  |
| type=temp                                                                       | // what is this? (temp, power supply, etc)                                                         |  |
| outunit=kelvin                                                                  | // what is the output unit?                                                                        |  |
| sensorunit=kelvin                                                               | // in what unit do we need the sensor?                                                             |  |
| address=0x0                                                                     | // Lakeshore channel. 0x0=input A, 0x1=input B                                                     |  |
| range=''-130 -108 -90''                                                         | $\prime\prime$ allowed range, as "min nominal max". It can produce an alarm when out of this range |  |
| permissions=R                                                                   | // read-only                                                                                       |  |
| TPparams=''monitor=on, alarms=on, log.file=_LOGPATH_/dettemp.log, log=on, limit |                                                                                                    |  |

.alarmtype=async error"

// This are parameters to be passed to panview's logging / monitoring module. This is saying: monitor this point (monitor=on), generate an alarm if out of the defined range (alarms=on), log readings (log=on) to the specified file (log.file=...), if out of range, generate -as alarm- an asynchronous message.

For details on this options (Tpparams) please read panview's TPNT module manual. The rest of the definitions are exactly like the one we just described:

// Dewar neck's temperature
NECKTEMP]
module=LKS325
type=temp
outunit=kelvin
sensorunit=kelvin
address=0x1
localupdate=true
range=''-180 -140 -100''
permissions=R
instparams=''''
TPparams=''monitor=on, alarms=on, log.file=\_LOGPATH\_/dettemp.log, log=on, limit
.alarmtype=async error''

// CCD setpoint
[CCDSETP]
module=LKS325
type=setpoint

outunit=kelvin sensorunit=kelvin address=0x0 localupdate=true range=''-130 -108 -90'' permissions=RW instparams=''control\_mode(source=kelvin, mode=manual\_pid, input=0, enable=off); setpoint (value=160)'' TPparams=''monitor=on, alarms=off, log.file=\_LOGPATH\_/dettemp.log, log=on, limit.alarmtype=async error''

### 1.2.3 Controller specific files

Inside the configuration directory there is a subdirectory called DETECTOR. This is the place where all the controller-specific files are located

The monsoon controller requires three files to run property. The files extensions are: .csv; this file has all the hardware information and its associated names (boards locations and register naming and characterization, biases name association with location and gain, clocks, etc) .ucd: this is the sequencer assembler binary, to be uploaded to the master control board at boot time. .mod: this file is a "macro" that has all the desired "initial" values to the registers (called "attributes"). This file should be called after boot.

These three files will be used/called during the monsoon startup process, that we will describe next.

When the monsoon-module in panview starts, it looks first a file called dhe.conf:

| [Device]                             |                                                    |
|--------------------------------------|----------------------------------------------------|
| devno=0                              | //PCI channel number to use to download            |
| type=orange                          | // type or monsoon hardware                        |
| link=auto                            | //type of link -PCI- in use. See notes below       |
| [FPA]                                |                                                    |
| name=ECHELLE                         | //name of fpa to run. See notes below              |
| modifiers="prescans 6 overscan 88"   | //defines initial prescans and overscan            |
| readmode=upperboth                   | //defines initial read mode (amplifiers to be used |
| [Config]                             |                                                    |
| hdwfile=./monsoon2_Config.csv        | //defines the name of the .csv file to use         |
| transfile=./command_translations.cfg | //translations files. See notes below              |
| libdir=_MODPATH_/MNSN/private/c/lib  | //path to driver API libraries                     |
| slmon=/opt//sl240/sl240/bin/sl_mon   | //path to driver reset program                     |
| [Misc]                               |                                                    |
| Commands=dhe_init.mc                 | //initialization macro. See notes below            |

bpp=16

Notes:

- Monsoon controller can be handled using different links (communication channels). This means, using different communications protocol. This defines the PCI card installed, and all its associated drivers/APIs. The key "link" defines what this application is using. The options for the orange monsoon are: "slink", "systran", "slink\_d", or "auto". When "auto" it autodetects what PCI card is installed, and based on this choses what to use.
- The name of the fpa to use is passed to panview's internal geometry module, which will use the name as an index to a file that will lead to the whole description of the focal planes. These are the files we will review in the next point (DET\_DATABASE files)
- "command translations" is a file that make simple translations between attributes (that must be defined in the .csv file in use) and standard panview commands (basically, to set the exposure time, set this attribute, etc)
- The initialization macro is a macro that is called right after the initialization process has been finished (a macro is, basically, a set of commands)

Once this file has been read we know what the fpa looks like -geometrically speaking-, what is the csv file to use, and what is the initialization macro to call. The system then initializes -open and reset the driver, set the size on the controller, etc-, and finally calls the initialization macro. This macro looks like

| # setup dacs and register values                  |                                                                     |
|---------------------------------------------------|---------------------------------------------------------------------|
| macro SI424A.mod                                  | //here it is called the .mod file                                   |
| #sets lowerboth - uploads sequencer, set atts, se | et readmode                                                         |
| macro dhe_read_upperboth                          | //this macro sets what amplifiers will be used. See the macro below |
| #start the sequencer                              |                                                                     |
| mcbseqEnable=1                                    | //sets the "attribute" to enable the clocks                         |
| #set it to multi extensions                       |                                                                     |
| set image.extensions no                           | //set to sinfle -flat- fits files (no extensions)                   |
| #be sure shutter will open automatically          |                                                                     |
| set obs.type object                               | //sets initial image type                                           |
| #so we know when we start, and we override a      | possible witting to cols/rows on the mod file                       |
| set binning 1 1                                   | //sets initial binning                                              |

The *dhe\_read\_uperboth.mc* macro sets what amplifiers will be read. This macro looks like:

| #sets the system to use lower both amplifiers |                                            |
|-----------------------------------------------|--------------------------------------------|
| #load specific sequencer code                 |                                            |
| macro loadasm SI424A.ucd                      | // loads the assembler file                |
| # set arcview read mode                       |                                            |
| set readmode upperboth                        |                                            |
| #set Redirect to channels 0 and 1             | //the rest is controller-specific settings |

Redirect[0]=0 Redirect[1]=1 # set xfercount to 2 pixels per transfer XfrCount=2

### 1.3 DETECTOR\_DATABASE files

This files are in fpas/common/DET\_DATABASE. In general here is the definition of the focal planes, including detectors, position, read modes, etc. Specific documentation on these files can be found on panview's documentation (GEOM module) so we will not go into deep explanations here. We will just mention the files which are relevant for the \_echelle focal plane.

### 1.3.1 FPA

This directory has the main fpa file, called *ECHELLE\_CT60.fpa*. We won't go into the description of this file in detail, but the most important entry here is the one that specifies the detector in use:

[DET\_1] ID=''Site424\_6'' POSITION=(1,1)

This indicates that this FPA is using detector Site $424_6$ , on position (1,1) (respect to the lower-left coordinate of the FPA). IN this case, this is the only detector, so it must go into position (1,1).

### **1.3.2 DETECTORS**

This directory stores all the defined detectors. Note that a "detector" here indicates an specific, physical detector device, with a specific serial number -not a generic type-. According to the FPA file entry, the file to look for it *Site426\_6.det*. Inside this file there will be information specific to this detector:

Type="Site424" SerialNumber=6 Grade=Science Read\_Noise21=6 (electrons) Read\_Noise22=4 (electrons) DetID=Site424\_6 Gain21=4.2 (electrons/adu)

The engineer can add any relevant information here. In this case we have specified gains for both

amplifiers, read noises, etc. All or any of this information is available for being added into the image headers. The "Type" entry is very important, because it says what "kind" of detector it is, meaning what is the generic detector type.

In this file there can also be specified what readmodes are available to this specific detector.

#### [READMODES]

upperboth="upper\_both\_ctio.rdm"

This tells that for this detector this readmode is available.

## 1.3.3 TYPE

This directory has definitions of generic detector types. The specific detector will inherit all the characteristics of its "type". Based on the file Site424\_6.det, the file to look here is *Site424.typ*. If any key is repeated, then the .det file will override the .typ file

[INFO] Name=''Site424'' Manufacturer=''SITE'' Format=''2048x2048'' xamps=2 yamps=2 Read Noise=''< 3 e-''

This here should be all "generic" detector type information, as given by the manufacturer. One important entry here -that cannot be missing- is **Format**, because it tells the size of the data area of the detector, in cols X rows. "Readmodes" are usually also specified here, as the standard readmodes for this detector. However, if any readmode is specified in the .det file (as in our case), this generic readmodes are not considered (as in our case, the actual detector has the lower amplifiers unusable, so any readmode that involve those amplifiers is not available)

## 1.3.4 READMODES

This directory has the definitions of the readmodes. Each readmode has a unique file called <readmode>.rdm. In our case, we should look for the file called upperboth\_ctio.rdm, as stated in the Site424\_6.det file,

| [A_1]                  | //amplifier 1                                                               |
|------------------------|-----------------------------------------------------------------------------|
| coords=(1,1)           | //coords in detector, referred to lower-left corner. See notes below        |
| format=(cols/2Xrows)   | //amplifier size. "cols" and "rows" will be replaced by the detector format |
| type=UL                | //amplifier type: Upper Left                                                |
| rotated=0              | //not rotated (0 degrees)                                                   |
| fliped=none            | //not flipped                                                               |
| ampid=21               | //amplifier ID                                                              |
|                        |                                                                             |
| [A_2]                  |                                                                             |
| coords = (cols/2+1, 1) |                                                                             |

coords=(cols/2+1, 1) format=(cols/2Xrows) type=UR rotated=0 fliped=none ampid=22

//type: Upper Right

Notes:

- The amplifier "type" indicates in which direction it is readout. Available types are: Lower Left (LL), Lower Right (LR), Upper Left (UL) and Upper Right (UR). *Figure 1.2* shows the reading directions for UR and UL. The long line shows the parallel clock and the short one with the arrow, the serial direction. Note that a UR is a flipped UL, etc.
- The "coords" of the amplifier indicates not where the amplifier is located inside its area, but where the amplifier data area starts, referred to lower-left corner

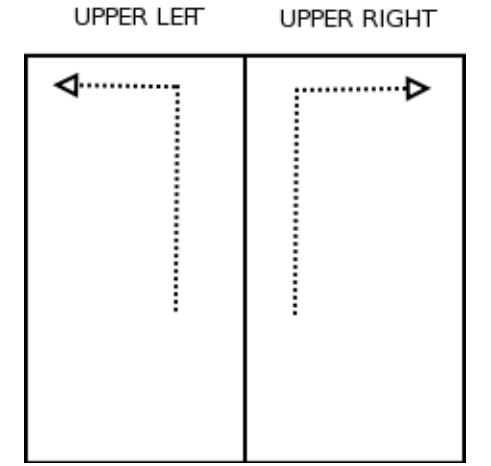

Figure 1.2: Upper Left (UL) and Upper Right (UR) amplifiers

## Chapter 2: binaries, scripts and macros

Here we will review briefly the generic scripts and binaries that panview is using in this application. Some scripts are generic to panview, and some were built specifically for this application. The macros described (see 2.3) are macros specifically created for this application.

### 2.1 panview startup/shutdown scripts

Panview scripts are located in PAN\_ROOT/panview/bin. In this application, */home/observer/panview/bin* Inside this directory, the most important ones are:

#### start panapp:

Starts panview. Its usage is : "start\_panapp <fpa\_name>". This causes panview to start using the specified fpa configuration files. For this application, panview is started as **start\_panapp \_echelle** 

#### shutdown\_panapp:

Shuts down panview. Its usage is : "shutdown\_panapp <fpa\_name>". This causes panview to shutdown For this application, panview is shutdown as **shutdown\_panapp \_echelle** 

#### <u>start\_pangui</u>

This scripts starts an engineering GUI for panview. Its usage is "start\_pangui <fpa\_name>". This starts an engineering gui connected to the specified panview. This gui can be run in parallel to any other panview connection (panview accepts multiple clients). To start the echelle panview engineering gui: start\_pangui\_echelle.

## 2.2 panview auto-generated script

Every time panview starts (every time "start\_panapp <fpaname>") it generates a script that is able to talk to the started application. This script is called "pan<fpaname>". For this application, then, the auto-generated script is called **pan\_echelle.** It also creates a soft link called "pan", so the user can simply use the word "**pan**" to talk to panview. This also allows to create scripts that talk directly to panview. Note that this panview-scripts will bypass the main application. It is possible now to send any panview command to panview through any terminal. For example

> pan expose // this is the same as "pan\_echelle expose"

would cause panview to take an image.

For panview commands, please refer to the panview documentation. For a basic sample of panview commands, also see *ECH60S-3.X* on scripting

## 2.3 Macros

A macro is file that has a list of commands separated by newline (basically, one command per line). Panview can read this file and execute all the commands in them, returning a single response as if it were a single command. This allows to build more specialized actions and execute them in an easier way. Using macros in combination with scripts can be very useful. The macro's can take arguments also (see the set\_binning macro below)

For this application there are some specific macros available. These macros can be executes by command line (and scripting) and are also available to the main GUI, usually through drop-down menus. The macros are located in the default macro's directory defined in the main panview config file (PAN\_ROOT/fpas/\_echelle/config/PAN.cfg). In the current application this directory is PAN\_ROOT/fpas/\_echelle/config/DETECTOR.

The extension of a macro should be ".mc"

## 2.3.1 speed

To change the readout speed there are two macros:

*speed\_fast.mc / speed\_slow.mc*: changes the readout speed to fast or slow mode. It sets the pixel time, changes the gain (e-/adu), and moves the offset of the electronic to match the output. It also sets the gain, read noise and speed mode variables in the internal database -for header purposes-. Note that the GUI reads in this directory for the macros named "speed\_XXX.mc", and presents XXX available in the speed drop-down menu, so any new speed could be made available in the GUI by simply creating a new speed macro.

## 2.3.2 binning

To change the binning factor there is one macro that takes arguments

*set\_binning.mc*: sets the binning factor in the electronics's firmware, and also in panview itself. This macro takes two arguments: <xbin> <ybin>, for example: set\_binning 2 2

The macro is very simple, and it was generated as a macro just for uniformity, since this can be done without a macro, but with a single panview command. The macro looks like:

| set binning _ARG_[1]ARG_[2]_ | // sets the binning to the given arguments                 |
|------------------------------|------------------------------------------------------------|
| dbs set geom_mode undef STR  | // sets the internal panview database geom_mode to "undef" |

## 2.3.3 Region Of Interest (ROI)

This macro is really a csh script (if panview recognizes that the "macro" is really a script, it executes it as a system call), because it needs to perform more complex actions. It executes the csh script "set\_roi" that takes as arguments <xstart> <ystart> <xlen> ylen>. The scripts sets the ROI parameter in the controller (through panview engineering commands) and in panview itself.

## 2.3.4 geometry

This macros are to save time by having "pre-set" geometry/speed states. These macros, basically, are able to set all roi, binning and speed to what the macro specifies. The available macros are:

geom\_iodine.mc: sets the ROI to [1:2048, 400:1600] by calling the set\_roi macro

sets the binning to (1,1) by calling the *set\_binning* macro

sets the speed to "fast" by calling the *speed\_fast* macro

sets the internal variable "geom\_mode" to "iodine" -used for header purposes-

geom\_full.mc: sets the ROI to full mode ([1:2048,1:2050]) by calling the set\_roi macro

sets the binning to (1,1) by calling the *set\_binning* macro

sets the speed to "normal by calling the speed\_normal macro

sets the internal variable "geom\_mode" to "full" -used for header purposes-

Note that the GUI reads in this directory for the macros named "geom\_XXX.mc", and presents XXX available in the "pre-set geometries" drop-down menu, so any new geometry could be made available in the GUI by simply creating a new geometry macro.

### 2.4 controller driver

Panview handles the specific controller using specific drivers/libraries that will depend, on the lowest level, on the controller hardware itself. In the case of the monsoon controller, it uses two types of communication protocols, which means, from the hosts' point of view, different PCI cards, and different drivers and libraries.

## 2.4.1 Systran

The systran interface is standard orange monsoon communication mechanism. In order to work, there must be an specific systran driver loaded into the kernel. In this case, the driver is located at

/opt/sl240/driver.

To load the driver, there is a script called "load\_systran" in /opt/sl240 or in /opt directly. This scripts loads the driver into the kernel. The script should be called at machine's boot time (either by being called from the file /etc/rc.local, or through the standard linux init.d mechanism).

The driver name is *fxsl*. To verify that the driver has been property loaded, there are two things to check:

a) To see if the driver is loaded into the kernel:

> /sbin/lsmod | egrep fxs s

> fxsl\_module 25072 0

b) To see if the proper entries in the devices linux structure has been created:

```
> ls -l /dev/fxsla*
```

should return a list of entries. There should appear at least:

> crw-rw-rw- 1 root observer 247, 0 Dec 22 02:27 /dev/fxsla0

## 2.4.2 Slink

The slink interface is the protocol adopted by DECam (FermiLabs) so it is also available to any monsoon controller through panview. This can be used as an alternative communication protocol to systran. Note that the link type (systran or slink) is 100% transparent to all the software (if the panview's fpa config file says "link=auto" in the main dhe configuration file).

If slink is in use, the driver should be at

#### /opt/slink/

and the script *load\_filar* or *load\_fdrivers* to load the driver should be inside that directory or in /opt directly. This script should be called at boot machine's boot time from /etc/rc.local or through the standard init.d mechanism.

The driver name is *filar.* To verify that the driver has been property loaded, there are two things to check: a) To see if the driver is loaded into the kernel:

> /sbin/lsmod | egrep filar

> filar 104024 1

b) To see if the proper entries in the devices linux structure has been created:

> ls -l /dev/filar\*

should return something like:

> crw-rw-rw- 1 root system 247, 0 Dec 8 10:04 /dev/filar

## References

• panview documentation

## Glossary

#### FPA:

Focal Plane Array: The arrangements of detectors on the camera. It includes the geometric and the electronic information of those detectors. The simplest case of an FPA is a single-detector FPA (as the echelle fpa). More complex cases are mosaics of tents (or even hundreds) of detectors

#### **RTD:**

Real Time Display. This is a device that displays the image while being read, or right after read.

#### PAN:

Pixel Acquisition Node. This is a software "node" that handles pixels from some specific FPA. The responsibility of the PAN finishes usually when the data has been transmitted or written to disk as a fits image with both pixels and all the detector (or camera) relevant information. Simple FPAs usually have also a single PAN (as the echelle case), but mosaics usually can have several PANs (example: Dark Energy Camera (DECAM) has 6 PANs, The 48" Palomar mosaic has 2 PANs.

Panview is a particular implementation of the generic concept of PAN